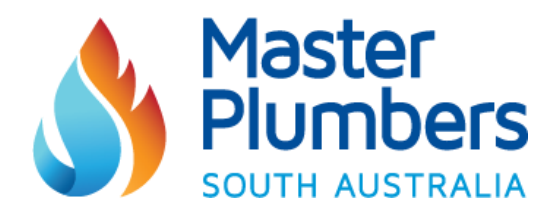

# **Creating a USI - Guide for Students**

\*Please note that Registered Training Organisation can only create a Student's USI if written consent and valid ID is provided.

# 1. Go to <u>www.usi.gov.au</u>

**2.** On the home page menu buttons, select **'Create my USI'** from the Student Section, as displayed below:

| Jump to menu | Jump to content Jump to footer Get assistance with this site |                  |                             |  |  |  |  |  |
|--------------|--------------------------------------------------------------|------------------|-----------------------------|--|--|--|--|--|
|              | Australian Government US Unique<br>Student<br>Identifier     |                  |                             |  |  |  |  |  |
| Home         | About Students Training Organisations Sy                     | ystem developers | Help centre                 |  |  |  |  |  |
| L            | Student                                                      | Ret              | Training Organisation       |  |  |  |  |  |
| $\mathbf{O}$ | Student login                                                | $\mathbf{O}$     | Training Organisation Login |  |  |  |  |  |
| $\bigcirc$   | Create my USI                                                | $\mathbf{O}$     | Create USI                  |  |  |  |  |  |
| Ø            | Not sure if I have a USI / find my USI                       | $\mathbf{O}$     | Find USI                    |  |  |  |  |  |
| 0            | Reset my password                                            |                  | Verify a USI                |  |  |  |  |  |
| 0            | Access my transcript                                         | $\mathbf{O}$     | Employer Information        |  |  |  |  |  |

**3.** This will take to the Student Page of the USI website. You will then need to select if you are an Australian Citizen, or international Student.

**4.** You will then be asked to specify the Identification document you wish to verify your identity. Click on the relevant button. (Example below)

© Master Plumbers Association of South Australia Incorporated RTTEMP034 V4 Creating a USI - Guide for Students

### Verify your identitiy

In order to create a USI, we need to verify your identity. You can use one of the following forms of ID.

#### What form of ID do you want to use? \*

| O Australian Passport                    |  |  |  |
|------------------------------------------|--|--|--|
| O Australian birth certificate           |  |  |  |
| ⊙ Australian Driver's Licence            |  |  |  |
| O Medicare Card                          |  |  |  |
| O Certificate Of Registration By Descent |  |  |  |
| O Citizenship Certificate                |  |  |  |
| O ImmiCard                               |  |  |  |

6. Once you have selected your form of ID, click 'Create your USI now'

7. A reminder will appear to ensure you have a form of ID ready. Click 'Continue'

**8.** Terms and Conditions of creating a USI will appear. Please read the terms, and if you agree, please tick both boxes and click **'Next'** 

## 9. Click the 'Create USI' button

**10.** Enter your personal details below. *Please note that all fields marked with a \* must be completed.* 

| REATE USI - PERSONAL DETAILS                                                                                                    | (?) HELP                                                                                                    |  |  |
|----------------------------------------------------------------------------------------------------|----------------------------------------------------------------------------------------------------|--|--|
| You are now going to create your USI. Before you commence, please ensure you have a form<br>of ID such as a Driver's Licence. Please complete the following details matching your form of ID<br>and select Next. | Personal Details<br>Personal Details include your name, gender,<br>date of birth and where you were born. These<br>must match the details on the form of ID.                                                                                                    |  |  |
| Indicates a mandatory field                                                                                                    | More Help                                                                                                    |  |  |
| PERSONAL DETAILS                                                                                                    | Contact Details                                                                                                    |  |  |
| Name Details                                                                                                    | Contact Details include your preferred contact<br>method, email address, phone number and<br>address. It is important that these details are up-<br>to-date and correctly entered. The contact<br>details will be used by the USI Registrar to:                     |  |  |
| Do you have a First Name and Family Name e.g. John Smith?                                                                                                    |                                                                                                    |  |  |
| First Name  Use capitals as appropriate - e.g. Kim Middle Name Use capitals as appropriate - e.g. Second                                                                                                    | <ul> <li>send you a link to activate your USI account</li> <li>advise you if your USI account details are<br/>changed</li> <li>reset and advise you of a new password if<br/>you requested one</li> <li>respond to your enquiries and help<br/>requests.</li> </ul> |  |  |
| Samily Name Use capitals as appropriate - a McCoefficient do Smoth                                                                                                    | You may complete all fields or just the preferred<br>contact method chosen.                                                                                                    |  |  |
|                                                                                                    | If you change your contact details in the future<br>please ensure you update your USI account.                                                                                                    |  |  |
| Confirm Date Of Birth                                                                                                    | More Help                                                                                                    |  |  |
| Country of Birth * Australia                                                                                                    |                                                                                                    |  |  |
| Town/City of Birth                                                                                                    |                                                                                                    |  |  |
| Gender   Select                                                                                                    |                                                                                                    |  |  |
| Country in which you are * Australia                                                                                                    |                                                                                                    |  |  |

© Master Plumbers Association of South Australia Incorporated RTTEMP034 V4 Creating a USI - Guide for Students **11. Click 'Next'.** A screen will then appear asking you to confirm details are correct. Once confirmed, please click **'Next'** 

# **12.** You will then be asked to verify your Identity by providing one of the following Form's of ID:

- Driver's Licence
- Medicare Card
- Passport (Australian)
- Visa (with Non-Australian Passport)
- Birth Certificate (Australian)
- Certificate of Registration by Descent
- Citizenship Certificate
- ImmiCard

Please select the form of ID you have and click 'Next' .

**13.** You will then be asked to enter in the details of the form of ID: *For example*: For a Medicare Card, you will be asked for the Number, Reference and Expiry date.

14. Once you have entered the details, please click 'Next'

This will then connect to the Document Verification Service and verify the details are a match.

### **15.** Once details have been verified, a success message will appear.

The USI number will also appear (please see example below)

| Australian<br>Department               | Government<br>t of Industry Unic | <b>tills</b><br>que Student Ider | ntifier Registry | ORGANISATIO |  |
|----------------------------------------|----------------------------------|----------------------------------|------------------|-------------|--|
| Create USI                             | Verify USI                       | Find USI                         | View Reports     |             |  |
| are here: <u>Home</u> > Create U       | ISI                              |                                  |                  |             |  |
| REATE USI - SI                         | UCCESS                           |                                  |                  |             |  |
| The USI account has<br>The USI is G8CW | been created.                    |                                  |                  |             |  |
| The student will be n                  | otified of their USI.            |                                  |                  |             |  |
| Return to home p     Create another U  | bage<br>JSI                      |                                  |                  |             |  |
|                                        |                                  |                                  |                  |             |  |
|                                        |                                  |                                  |                  |             |  |
|                                        |                                  |                                  |                  |             |  |

Please record this number on your Student Enrolment form, along with the SACE ID number and provide to the RTO for processing.

© Master Plumbers Association of South Australia Incorporated RTTEMP034 V4 Creating a USI - Guide for Students